## Windows

## Fix Garbled or Wingding Text in Acrobat DC Viewing PDFs / Arial Substitution

If you are encountering strange font substitutions in Acrobat DC, here's a quick fix below.

Start by deleting C:\Windows\System32\FNTCACHE.DAT

Reboot the computer.

View the PDF in Acrobat DC. The PDF in question will display the substituted font in Wingdings.

Change the Zoom level.

Previously scrambled PDFs should be viewable normally and the Wingdings should be normal text.

Unique solution ID: #1093 Author: n/a Last update: 2021-05-10 14:27